## Прошивка STS-482, STI-102, STS-747, STS-750, БА50/220, Б747

1. Зайдите в Браузер и напишите в адресной строке IP-адрес устройства. После подключения введите логин и пароль устройства к которому подключились.

| Логин:   | root  |  |
|----------|-------|--|
| Пароль:  |       |  |
| <b>r</b> | D     |  |
| L        | Воити |  |
| L        | Воити |  |
| L        | Воити |  |

2. Перейдите в параметры.

| Параметры Аудио |           |       |
|-----------------|-----------|-------|
|                 | Параметры | Аудио |
|                 |           |       |

3. В параметрах поставьте галочку «Вход в бутлоадер» и нажмите «Установить».

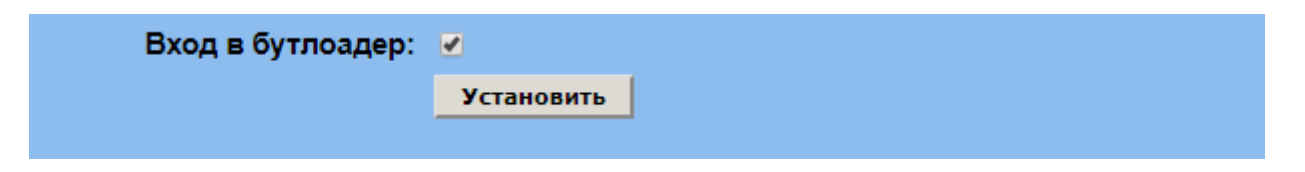

4. После перезагрузки, устройство перейдет в режим «BOOTLOADER» и повторите пункт 1.

5. После авторизации в появившемся окне нажмите кнопку «Загрузить».

| Новая прошивка:   | Загрузить |   |
|-------------------|-----------|---|
| Текущая прошивка: | Вход      | Ī |
|                   |           |   |
|                   |           |   |
|                   |           |   |

6. Нажмите кнопку «Выберите файл». В открывшемся окне выберите файл с

## прошивкой и нажмите «ОК», затем «Загрузить».

|                                  | Бинарный ф | айл (расширение .bin) д | 1<br>іля загрузки: | Выберите файл | Файл не выбран 3 | Загрузить |
|----------------------------------|------------|-------------------------|--------------------|---------------|------------------|-----------|
| 💿 Открытие                       |            |                         |                    |               |                  |           |
| $\leftarrow \rightarrow \cdot 1$ | ► 👌 → Это  | от компьютер → Му:      | зыка               |               |                  | ٽ ~       |
| Упорядочить                      | • Нова     | вя папка                |                    |               |                  |           |
| _ Методи                         | ки ^       | Имя                     | Nº                 | Название      | Исполнител       | и Альбом  |
| > 🍊 OneDrive                     |            | 📄 ПРОШИВКА              | 2                  |               |                  |           |
| 🗸 💻 Этот ком                     | пьютер     |                         |                    |               |                  |           |
| > 📑 Видео                        |            |                         |                    |               |                  |           |
| > 🔮 Докуме                       | нты        |                         |                    |               |                  |           |

7. Нажмите «Перезагрузить».

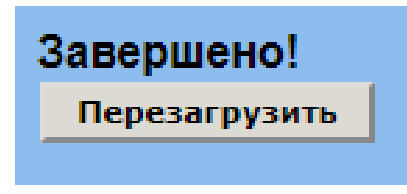

8. Устройство успешно прошито, нажмите «Домой».

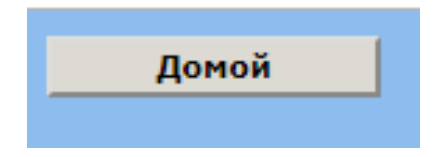